## Registering a Team with USSSA

- 1. Access the USSSA website <u>www.usssa.org</u>
- 2. Click on *Log in/Log Out* (black bar above)
- 3. See steps for RETURNING USERS or NEW USERS below
- 4. Sport = USSSA Fastpitch

RETURNING USERS -> If you already registered on line before you must use that user ID and passcode. If you have forgotten your user id and/or passcode, click on *Forgot – Lost ID Password* to the left.

You will need the email you used to set up the original user id/passcode An email will be sent to you directly with the information

NEW USERS -> click on *If you need to create ID click here* 

Once you log in you may see other teams you've registered in the past (returning users). **Do not access**. Click on *Register Create Team*.

Enter:

- Registration Season
  - There is only one option to select -> August 1, 2015 July 31, 2016
- Team Name
  - Enter your team name in this format : NCGSL <Town Name> Example: NCGSL West Hartford
- Enter the following demographics for your team
  - o City
  - o State
  - County
- Registration Type = USSSA \$40
- Sport and Class:
  - High School = Fast-Pitch Girls 18 & Under B
  - Middle School = Fast-Pitch Girls 15 & Under\*
  - 12U = Fast-Pitch Girls 13 & Under\*

\*Please ensure you are following the **<u>NCGSL rules</u>** for division eligibility

## Click SUBMIT NEW TEAM

You will then be sent to the payment page - this is where you pay the annual \$40/team

Once paid – click Return to USSSA

The new team 2016 team you just registered should appear

## Next Step: Create your roster

In the "SELECT A TEAM" box – click on the team you just created

In the "SELECT AN ACTION TO TAKE" section click on Roster Adds & Updates

Click SUBMIT

Agree to the USSSA ROSTER MANAGER AFFIDAVIT

**Former Players**: Names of players you've rostered in the past with populate in the FORMER PLAYERS box (lower right of webpage). You can highlight each of their names and click Add Player.

<u>New players</u> are added using the *Add Player* feature Enter their First & Last Name and Date of Birth Click ADD PLAYER

You will be prompted to then add an email address (5<sup>th</sup> entry on the right hand side of the data box) Click SUBMIT below

IMPORTANT: Rosters will remain open until July 15<sup>th</sup> to add players.

Any further questions, please email DeAnna Adams at DeAnna@TeamXTREME-softball.com